# Koppeling tussen King5 met Payment Online Service

Volg de onderstaande stappen om in King een koppeling tot stand te brengen met bijvoorbeeld Buckaroo, bunq, Tikkie, etc.

### Stap 1: Leg in King een aantal instellingen vast:

- Ga naar Algemeen > Algemene bestanden > Eigen bankrekening Wijzigen:
- Kies bij de knop 'Wijzig pakket' voor de Buckaroo Online Payment Service.
- Bij de extra tab 'Koppeling Buckaroo' geef je bij de betreffende velden je contractgegevens met Buckaroo in. Kijk in de Help (F1) voor meer informatie.

## Stap 2: Afdrukformaten aanpassen

- Voor deze extra betaalwijze in King maak je een apart afdrukformaat aan.
- Ga naar Diversen > Afdrukformaten > afdrukformaat 'Toevoegen'
- Bij de tab E-mail gegevens kun je bij 'Betaalverzoek' ingeven dat een 'Betaalknop via PayperEmail' opgenomen kan worden.
- Onder de extra tab 'Buckaroo' kan de Webkey en de Secret key (van Buckaroo) worden ingegeven. Kijk in de Help (F1) voor meer informatie.

### Stap 3: Vaste gegevens debiteuren

- Voor nieuwe debiteuren kun je bij de vaste gegevens ingeven dat standaard het 'PayperEmail afdrukformaat' wordt toegevoegd
- Voor bestaande debiteuren kun je deze instelling bij 'Debiteuren > Debiteuren > Onderhoud' wijzigen/toepassen.

# Werkwijze, resultaat

- Je factureert in King zoals gebruikelijk, maar nu wordt op de achtergrond ook de benodigde informatie naar Buckaroo gestuurd.
- Naast de normale (pdf-)factuur, wordt ook een e-mail naar de klant verstuurd met de directe betaalmogelijkheid.
  - Zie voor een HTML-voorbeeldbestand onder
    C:\\Quadrant\demoafbeeldingen\Diverse\PayperEmail.html.
    Pas dit voorbeeld aan met de juiste URL-van-betaalverzoek en met je eigen teksten, eigen betaalknop en eigen logo. Kijk in de Help (F1) voor een voorbeeld en meer informatie.
- Als de ontvanger van de e-mail op 'Betalen' klikt, dan wordt in zijn browser de betaalpagina bij Buckaroo geopend met de juiste factuurgegevens in beeld (o.a. factuurnummer en bedrag). Op die pagina kan de factuur meteen worden betaald.
- Bij het ophalen en verwerken van de rekeningafschriften van Buckaroo in King, zal de betaling meteen op de juiste factuur worden geboekt.

2024 @ Bjorn Lunden

Handleiding Koppeling Pay per Email - v.2

Bjorn Lunden

Watermanweg 34 3067 GG Rotterdam De Trompet 2880 1967 DD Heemskerk

088-0335300 info.nl@bjornlunden.com

p.1